## 北京e窗通登录入口2022年已更新

| 产品名称 | 北京e窗通登录入口2022年已更新       |
|------|-------------------------|
| 公司名称 | 北京领航启翔企业管理咨询有限公司        |
| 价格   | 500.00/个                |
| 规格参数 | 北京:e窗通                  |
| 公司地址 | 北京市丰台区南三环中路65号院         |
| 联系电话 | 15600687610 15600687610 |

产品详情

─、首先下载《北京企业登记e窗通》APP(原北京工商APP)。

2、女早于机,进过应用商店搜察"北京企业登记6窗进"或"北京上商"进行下载。

\_、目然入身份认证流程(个人股乐及公可法人进行该认证):

1、打开软件,软件图标如下图:

2、点击:身份佣认 ″ 按钮,进入登录界面,如卜图:

3、 选择"个人身份佣认", 琪与元整被认业人的信息, 点击"进入", 如下图:

4、 录入吊用, 获得"验证码"后, 点击"卜一步"如图:

5、点击上囬旳¨+″ 亏,扫描身份证止囬,如图:

6、身份证扫描时,将身份证放半,摄像头慢慢靠近身份证。到身份证剩下很少辺时, 会自动拍照,如下图: (、身份证止面扫描元成后,点击下面的"+"亏,扫描身份证反面,如下图:

8、将身份证放半,摄像头慢慢霏近身份证。到身份证剩卜很少辺时,会目动拍照,如 下图:

9、身份证止、反面均拍照元成后,点击图片下面的"识别",如下图:

10、点击"开始检测",进入动态识别界面,如下图:

11、进入检测界面后,按照系统的语首提示,进行动作探作,如下图:

12、检测成切后,会进入认证结果界面,如提示"认证成切",点击"结束认证"即 可,如下图: